## Sylenth1 Soundbank Installation Guide

Need help? support@stickz.co

## **MacOS & Windows Installation**

1. Open Sylenth1 and click the "MENU" button in the center menu.

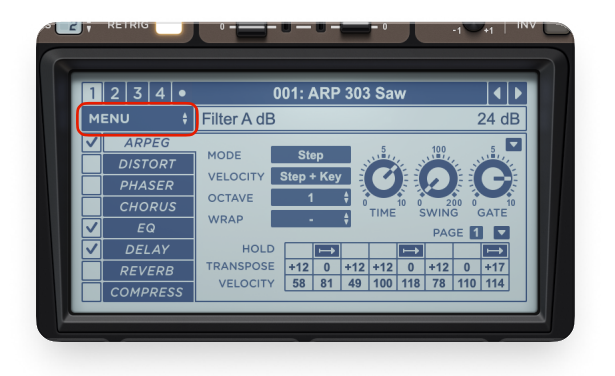

2. Select "Open Data Folder..." from the dropdown menu.

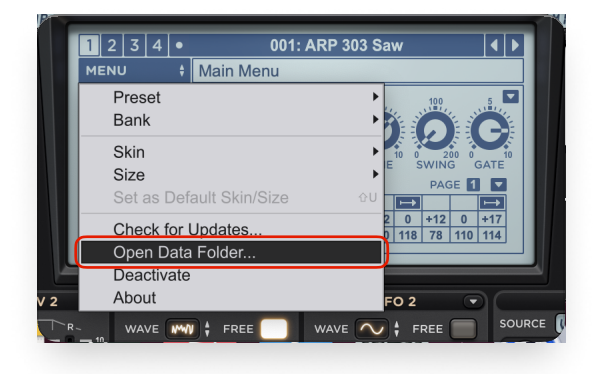

3. In the folder that opens, navigate to the "SoundBanks" folder.

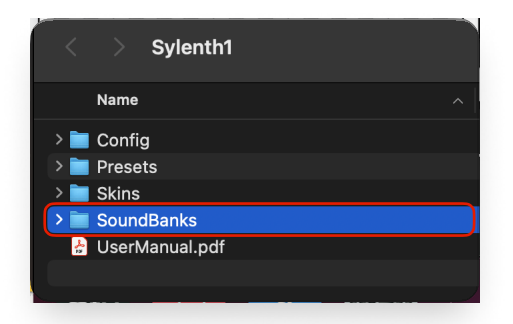

4. Drag the downloaded soundbank file (the .FXB file) into the Sylenth1 "SoundBanks" folder.

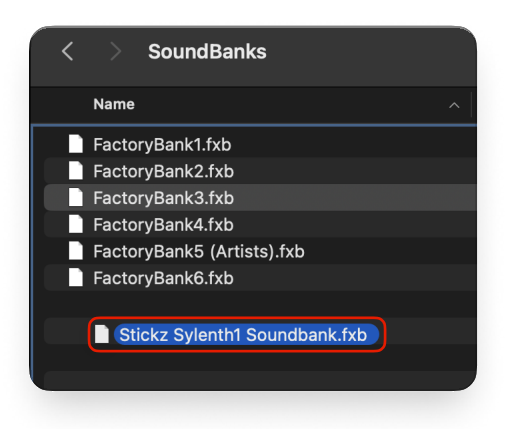

5. **Reload Sylenth1**, and you're all set! The new soundbank including all the presets presets will now appear in Sylenth1's soundbank browser.

| 1 2 3 4 • 001: ARF<br>MENU + Main Menu | P 303 Saw      |                                                                                                    | MAIN VOL LEFT RIGHT |
|----------------------------------------|----------------|----------------------------------------------------------------------------------------------------|---------------------|
| Preset                                 | ► <u>100 5</u> | s                                                                                                    | 5 -5 -6 0           |
| Bank                                   | ✓ Factory      | Image: Image: Image | Bank1               |
| Skin                                   | Custom         | Factory                                                                                                    | Bank2               |
| Size                                   | Load           | û○ FactoryE                                                                                                    | Bank3               |
| Set as Default Skin/Size               | ou Save As     | <sup>⊕B</sup> Factory                                                                                                    | Bank4               |
| Oh a shi fan Lin data a                | Export         | <sup>ℋE</sup> Factory                                                                                                    | Bank5 (Artists)     |
| Check for Updates                      | Clear          | <sup>⊕</sup> ≋J Factory                                                                                                    | 3ank6               |
| Open Data Folder                       |                | Stickz S                                                                                                    | ylenth1 Soundbank   |
| Deactivate                             |                | Stienz                                                                                                    |                     |
| About                                  | FO 2 🔍         | MISC 1                                                                                                    | MISC 2              |
|                                        |                |                                                                                                    | COUPOR              |

Tip: Make sure to fully reload Sylenth1 after adding the soundbank. If you don't, the new soundbank won't show up in the browser.

## Compatibility

Make sure you're using the latest version of Sylenth1 to avoid compatibility issues. If the presets crash your DAW, cause crackling, or won't load, it's likely because your version of Sylenth1 is outdated.

Please note that we didn't develop Sylenth1. For updates or help with Sylenth1 itself, reach out to the developers at: https://www.lennardigital.com/